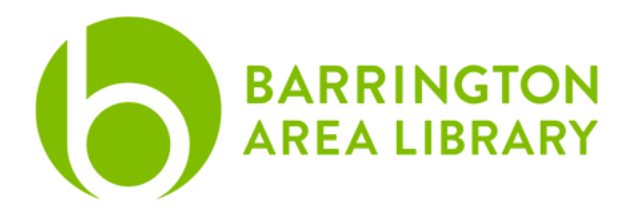

## VHS to Digital Transfer Kit: Instructions For PC

Kit Includes:

VHS player RCA Cable:

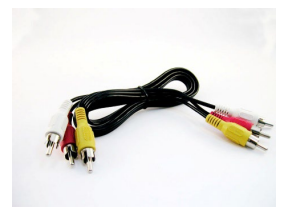

**Elgato Analog to Digital Converter:** 

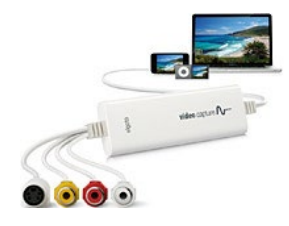

## You will need:

- A computer with USB Port, running Windows 7 or later.
- The Internet.
- A VHS Tape.
- Disk space. The software requires 93 MB of space on your hard drive, and the videos you record will need to be saved either to your computer or hard drive. This chart outlines the space you will need to be able to save:
  - 10 minutes: 122 MB
  - 20 minutes: 366 MB
  - 60 minutes: 732 MB
  - 90 minutes: 1.1 GB
  - 120 minutes:1.4 GB
  - 180 minutes: 2.1 GB

Step 1: Download the driver and free software.

Visit: <u>http://www.elgato.com/video/video-capture/support</u> to download Elgato Video Capture.

## Select Software Update for Windows:

Support

Lost Activation Kevs

| •<br>elgato <b>video</b> ⊡                                                                                                    | Online Store   Support |                           |
|----------------------------------------------------------------------------------------------------|------------------------|---------------------------|
|                                                                                                    | Vict product page      | Downloads                 |
| Video Capture Support                                                                                                    |                        | Downloado                 |
| You can find here all available Knowledgebase articles and downloads,<br>key or submit a ticket.                                                                                                | ask for an activation  |                           |
|                                                                                                    | 1                      | Software update (Mac)     |
| Popular Knowledgebase articles                                                                                                    |                        | Software update (Windows) |
| What are the system requirements for Eigato Video Capture?<br>Can Eigato Video Capture send video to iTunes?<br>What are the differences between EyeTV products and Eigato Video C<br>More FAGs | apure?                 | Datasheet                 |
| Downloads                                                                                                    |                        | Ouick Start Guida         |
| Software update (Mac)<br>Software update (Windows)                                                                                                    | -                      | Callox Start Calle        |
| Datasheet<br>Quick Start Guide                                                                                                    |                        |                           |

• After selecting "Software update (Windows) from the website, select, "Driver for Elgato Video Capture". Select "Run."

| elgato video 🖂                                                                                                    | Online Store   Support |
|----------------------------------------------------------------------------------------------------|------------------------|
| Video Capture                                                                                                    |                        |
| <br>Driver for Elgato Video Capture                                                                                                    |                        |
| Installation                                                                                                    |                        |
| After downloading, run the driver installation and follow the instructions.<br>You can also update previous driver versions with this application.            |                        |
|                                                                                                    |                        |
| <br>Do you want to run or save Video. Capture. Driver_Installer_W8.exe (3.03 MB) from elgatowebs3.amazonaws.com?  This type of file could harm your computer. | Run Save  Cancel       |

• Select "Install."

| - Elgato Video Ci | apture Driver Setup                       |
|-------------------|-------------------------------------------|
|                   | Driver installation for<br>Video Capture  |
|                   | Driver version: 5.9, 1202.0 / 6, 1.0, 108 |
|                   |                                           |
|                   |                                           |
| Cancel            | Install                                   |

• Driver will prepare to install.

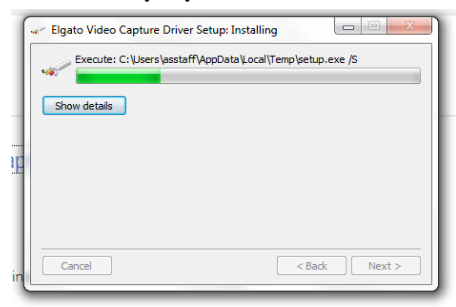

• Select "Install."

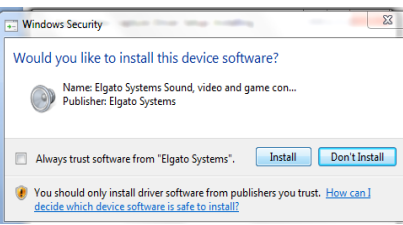

• Now, return to the Elgato website and download the software.

Elgato Video Capture Windows Software

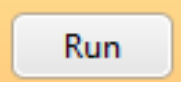

• Select, "Run."

• A new box will appear prompting you to set up the Elgato software. Click "Next."

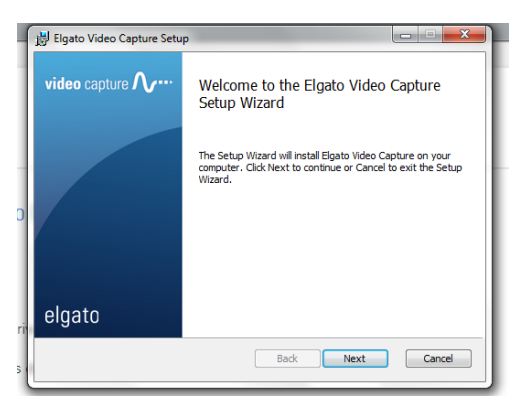

- Accept the license agreement, click "Next" and "Finish."
- Under the "Start" Menu, and on the Desktop, a new icon will appear for "Video Capture." Open the software:

| Getting Started           | • |
|---------------------------|---|
| 🧭 Paint                   | • |
| Connect to a Projector    |   |
| Video Capture             |   |
| All Programs              |   |
| Search programs and files | ٩ |
| 🚯 🔁 🚞 I                   |   |

Step 2: Prepare the Hardware.

• Locate the RCA Cable (black cord; red, yellow and white plugs on either side). Plug the yellow, white, and red cables into the VHS player as shown.

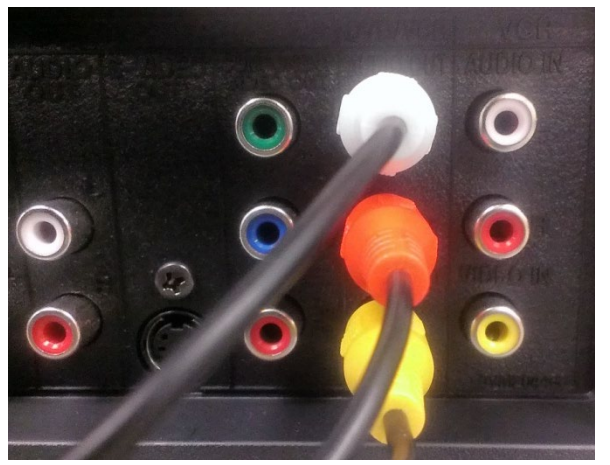

• Plug the other end into the Elgato Video Capture:

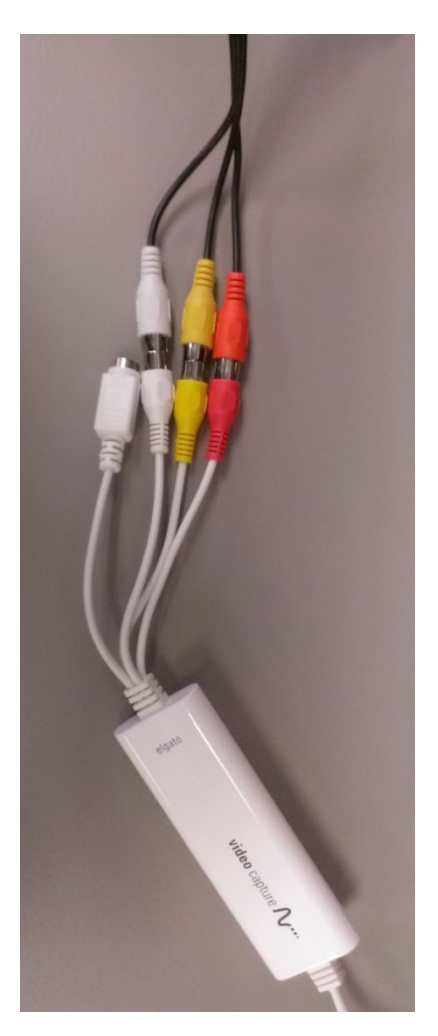

• Plug the USB port into your computer.

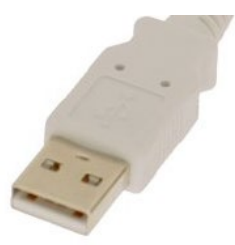

• Plug in and turn on the VHS tape player.

Step 3: Prepare the Software, Record the Video, and Save.

• Follow the guided instructions on the program software. Name your movie:

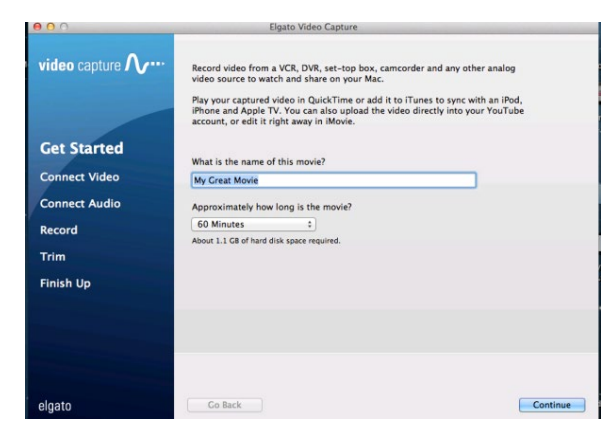

• Click "Continue." You will be prompted to Connect Video (at this point, you can insert your tape and hit "Play" on the VHS player):

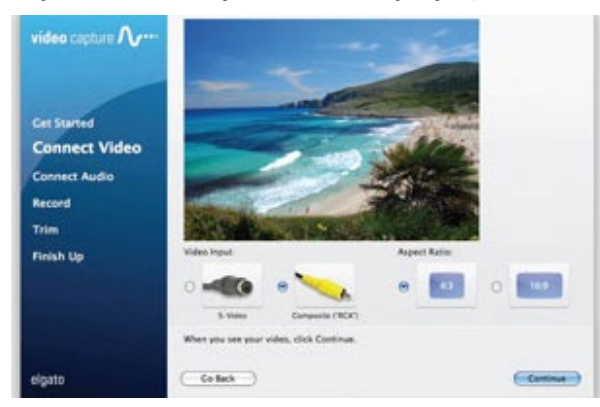

• Connect Audio:

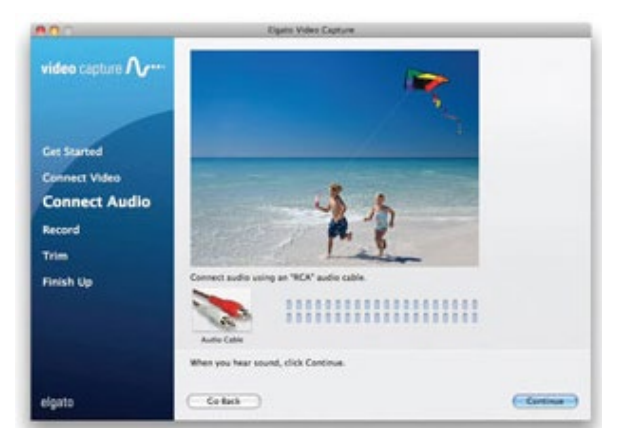

• Record:

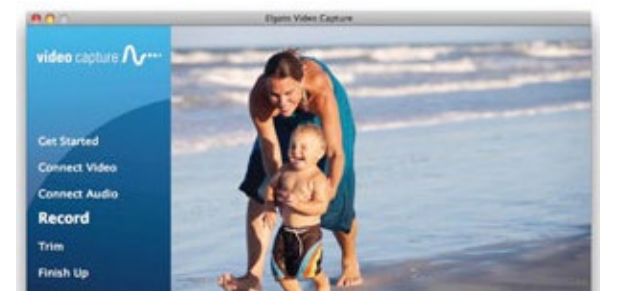

## • Trim if necessary:

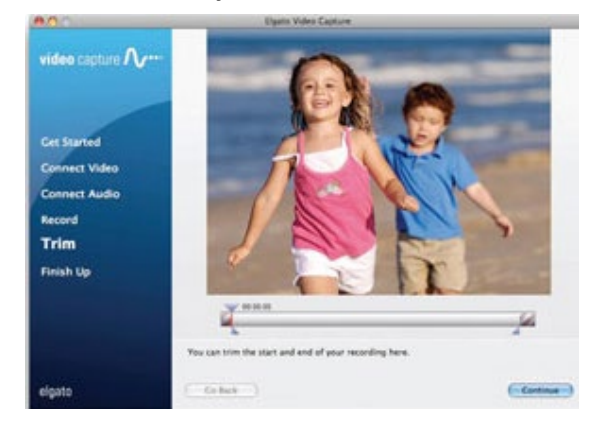

• Finish and Save Your Work. "Your movie was saved successfully" will appear:

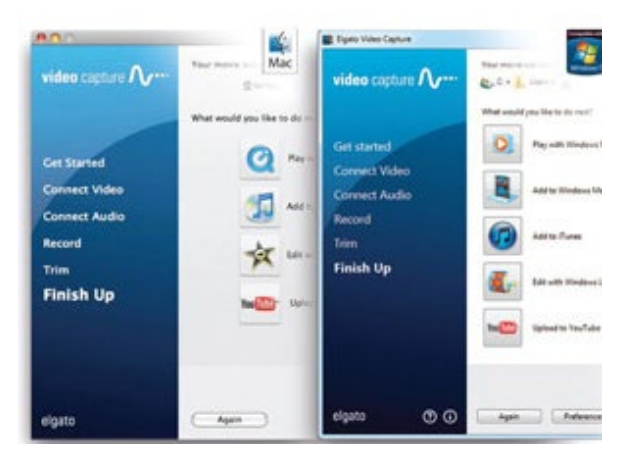